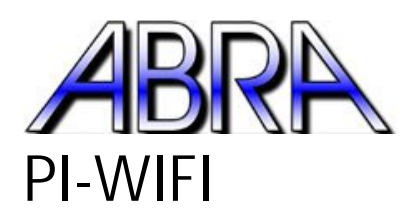

Customer Care U.S. 1-800-717-2272 Can 1-800-361-5237

## How to set up your Raspberry Pi's Wi-Fi adapter

Step 1:

Locate the icon titled WIFI Config.

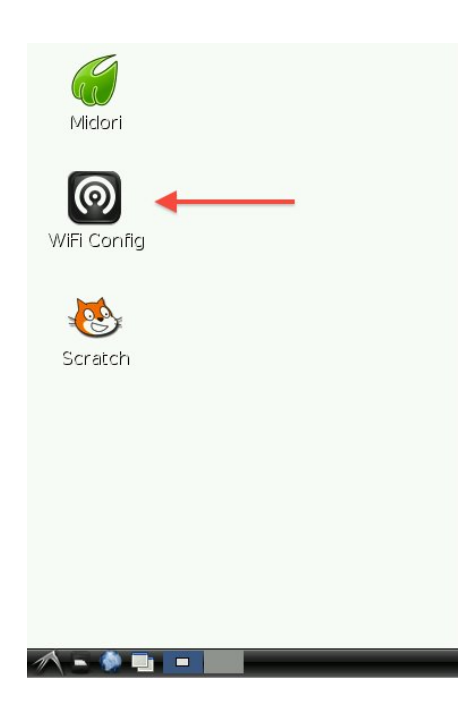

Step 2:

Double click WIFI Config. Be patient as this will use resources in order to open a new window.

Step 3:

Near the bottom, right corner you should notice a button reading "Scan". Click "Scan" and a new window will pop up.

| 0                | wpa_gui _ = ×                                                                                                    |  |  |  |  |  |
|------------------|----------------------------------------------------------------------------------------------------|--|--|--|--|--|
| <u>F</u> il      | e <u>N</u> etwork <u>H</u> elp                                                                                                    |  |  |  |  |  |
| Adapter: wlan0 💌 |                                                                                                    |  |  |  |  |  |
| N                | etwork Help<br>ter: Wlan0 I<br>rent Status Manage Networks WPS<br>tatus: Inactive<br>ast message: 0 28:3c:e4:16:cc:38<br>uthentication:<br>hcryption:<br>SID:<br>SSID:<br>address: |  |  |  |  |  |
|                  | Current Status   Manage Networks   WPS                                                                                                    |  |  |  |  |  |
|                  |                                                                                                    |  |  |  |  |  |
|                  | Status: Inactive                                                                                                    |  |  |  |  |  |
|                  | Last message: 0 28:3c:e4:16:cc:38                                                                                                    |  |  |  |  |  |
|                  | Authentication:                                                                                                    |  |  |  |  |  |
|                  | Encryption:                                                                                                    |  |  |  |  |  |
|                  | SSID:                                                                                                    |  |  |  |  |  |
|                  | BSSID:                                                                                                    |  |  |  |  |  |
|                  | IP address:                                                                                                    |  |  |  |  |  |
|                  |                                                                                                    |  |  |  |  |  |
|                  | Connect Disconnect Scan                                                                                                    |  |  |  |  |  |
|                  |                                                                                                    |  |  |  |  |  |
|                  |                                                                                                    |  |  |  |  |  |

Step 4:

In the new window, you will see available Wi-Fi connections. Find your local connection and double click on its name, which you will find under the first column, entitled "SSID".

|                                                                                          | Dean                                                                   | results                                 |            |                                                       |
|------------------------------------------------------------------------------------------|------------------------------------------------------------------------|-----------------------------------------|------------|-------------------------------------------------------|
| SSID ⊽ [<br>TALKTALK-CAD b<br>Linda-and-Si 2<br>belkin.dfe e                             | 35SID<br>54:82:fe:ca:<br>28 <mark>:3c:e4:16:</mark><br>ac:1a:59:45:    | frequency<br>2412<br>2462<br>2437       | signal<br> | flag<br>91 dBm (WP<br>57 dBm <b>(WP</b><br>89 dBm (WP |
| <u>.</u>                                                                                 |                                                                        | 5                                       | Scan       | Close                                                 |
| <u>File</u> <u>Netwo</u><br>Adapter:                                                     | ork <u>H</u> elp                                                       | wlan0                                   |            |                                                       |
| Network:<br>Current<br>Status<br>Last m<br>Auther<br>Encryp<br>SSID:<br>BSSID:<br>IP add | Status Mar<br>:: Inac<br>nessage: WPS<br>ntication:<br>otion:<br>ress: | nage Networks<br>tive<br>S-AP-AVAILABLE | WPS        | •                                                     |

Step 5:

The fourth field should be called "PSK"; it is in this field that you will enter your Wi-Fi password. Proceed by clicking the second button located on the bottom called "Add".

## Step 6:

Enjoy your Raspberry Pi's new wireless internet connection!